Schedule your COVID Test

1. Login via SSO

# **WORK**READY

## welcome

Rochester Regional Health

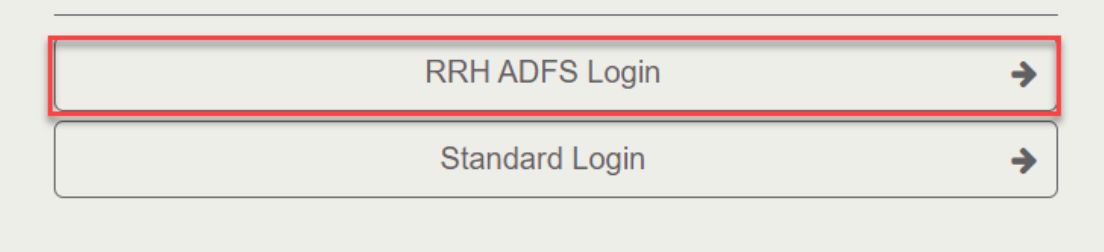

#### 2. Select My Appointment

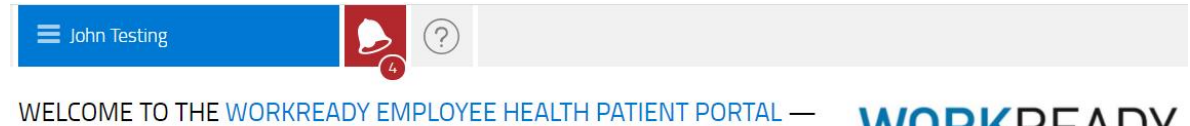

WELCOME TO THE WORKREADY EMPLOYEE HEALTH PATIENT PORTAL – PLEASE SELECT FROM THE MENU BELOW. **WORK**READY

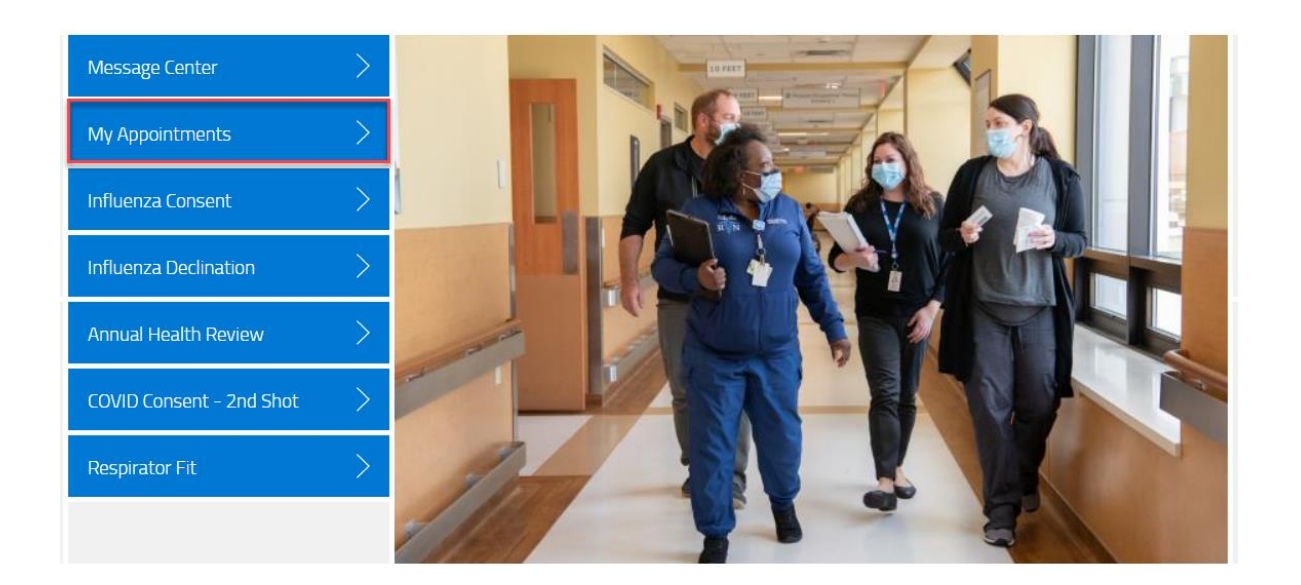

3. Select Schedule a New Appointment button

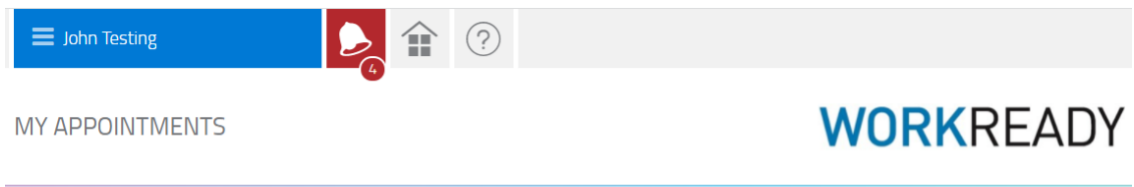

| APPOINTMENTS                                                                      |  |  |  |
|-----------------------------------------------------------------------------------|--|--|--|
| There are no scheduled appointments or appointments to be scheduled at this time. |  |  |  |
|                                                                                   |  |  |  |
|                                                                                   |  |  |  |
| schedule a new appointment                                                        |  |  |  |
|                                                                                   |  |  |  |
|                                                                                   |  |  |  |
|                                                                                   |  |  |  |
|                                                                                   |  |  |  |

4. Select the drop down arrow for Choose the reason for your visit

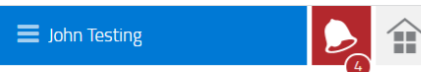

MY APPOINTMENTS: SCHEDULE AN APPOINTMENT

### **WORK**READY

| 1 Choose the reason for your visit |        |
|------------------------------------|--------|
|                                    |        |
|                                    |        |
|                                    |        |
|                                    |        |
|                                    | CANCEL |

#### 5. Select COVID Test for the reason

🔳 John Testing

COVID Test

6. Select the drop down arrow for Choose the location you wish to visit

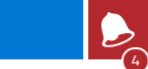

MY APPOINTMENTS: SCHEDULE AN APPOINTMENT

### WORKREADY

| 1 Choose the reason for your visit      | COVID Test | $\checkmark$ |
|-----------------------------------------|------------|--------------|
| 2 Choose the location you wish to visit |            |              |
|                                         |            |              |
|                                         |            |              |
|                                         |            |              |
|                                         |            |              |
|                                         |            | ANCEL SUBMIT |

#### 7. Select the location

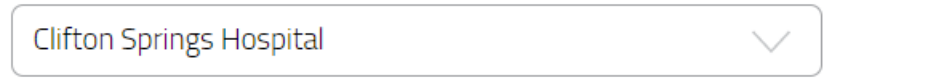

8. Select the drop down arrow for Choose the provider you wish to see, if it is available. It may default and not allow for you select a provider.

| ≡ John Testing                                                         |                |
|------------------------------------------------------------------------|----------------|
| MY APPOINTMENTS: SCHEDULE AN APPOINTMENT                               | WORKREADY      |
|                                                                        |                |
| Choose the reason for your visit Choose the location you wish to visit | Covid Test     |
| 3 Choose the provider you wish to see                                  |                |
|                                                                        |                |
|                                                                        |                |
|                                                                        | CANCEL JUBINIT |

9. Select the provider or you can select First Available Provider to check for the first available resource

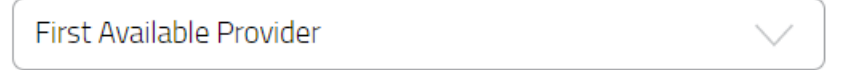

10. A date and time will automatically populate

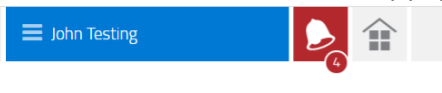

MY APPOINTMENTS: SCHEDULE AN APPOINTMENT

### **WORK**READY

| 1 Choose the reason for your visit      | COVID Test                  |
|-----------------------------------------|-----------------------------|
| 2 Choose the location you wish to visit | Clifton Springs Hospital    |
| 3 Choose the provider you wish to see   | First Available Provider    |
| 4 Appointment Date and Time             | Wed 12-08-2021 07:30am (ET) |
| 5 Comments                              |                             |
|                                         |                             |
|                                         |                             |
|                                         |                             |
|                                         | CANCEL                      |

11. If that date or time does not work for you, select the Calendar icon next to the date and time that defaulted.

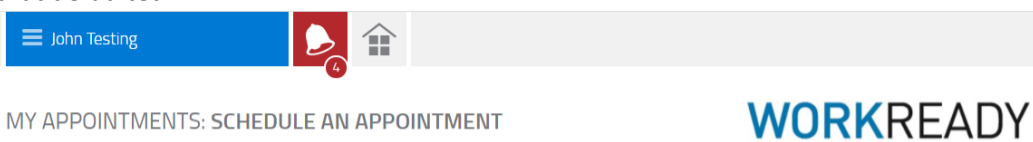

MY APPOINTMENTS: SCHEDULE AN APPOINTMENT

| 1 Choose the reason for your visit      | COVID Test                  |
|-----------------------------------------|-----------------------------|
| 2 Choose the location you wish to visit | Clifton Springs Hospital    |
| 3 Choose the provider you wish to see   | First Available Provider    |
| 4 Appointment Date and Time             | Wed 12-08-2021 07:30am (ET) |
| 5 Comments                              |                             |
|                                         |                             |
|                                         |                             |
|                                         |                             |
|                                         | CANCEL                      |

12. Once you have selected the correct date and time for your test, click Submit.

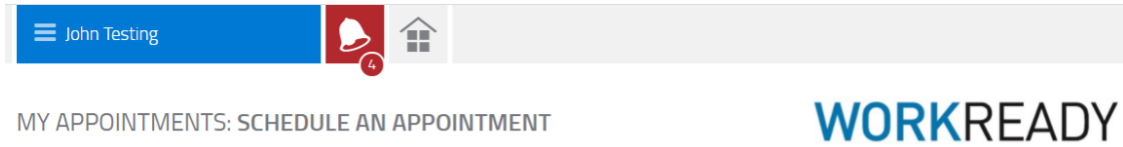

| 1 Choose the reason for your visit      | COVID Test                  |
|-----------------------------------------|-----------------------------|
| 2 Choose the location you wish to visit | Clifton Springs Hospital    |
| 3 Choose the provider you wish to see   | First Available Provider    |
| 4 Appointment Date and Time             | Wed 12-08-2021 07:30am (ET) |
| 5 Comments                              |                             |
|                                         |                             |
|                                         |                             |
|                                         |                             |
|                                         |                             |